## **EMPLOYEE RESIGNATION**

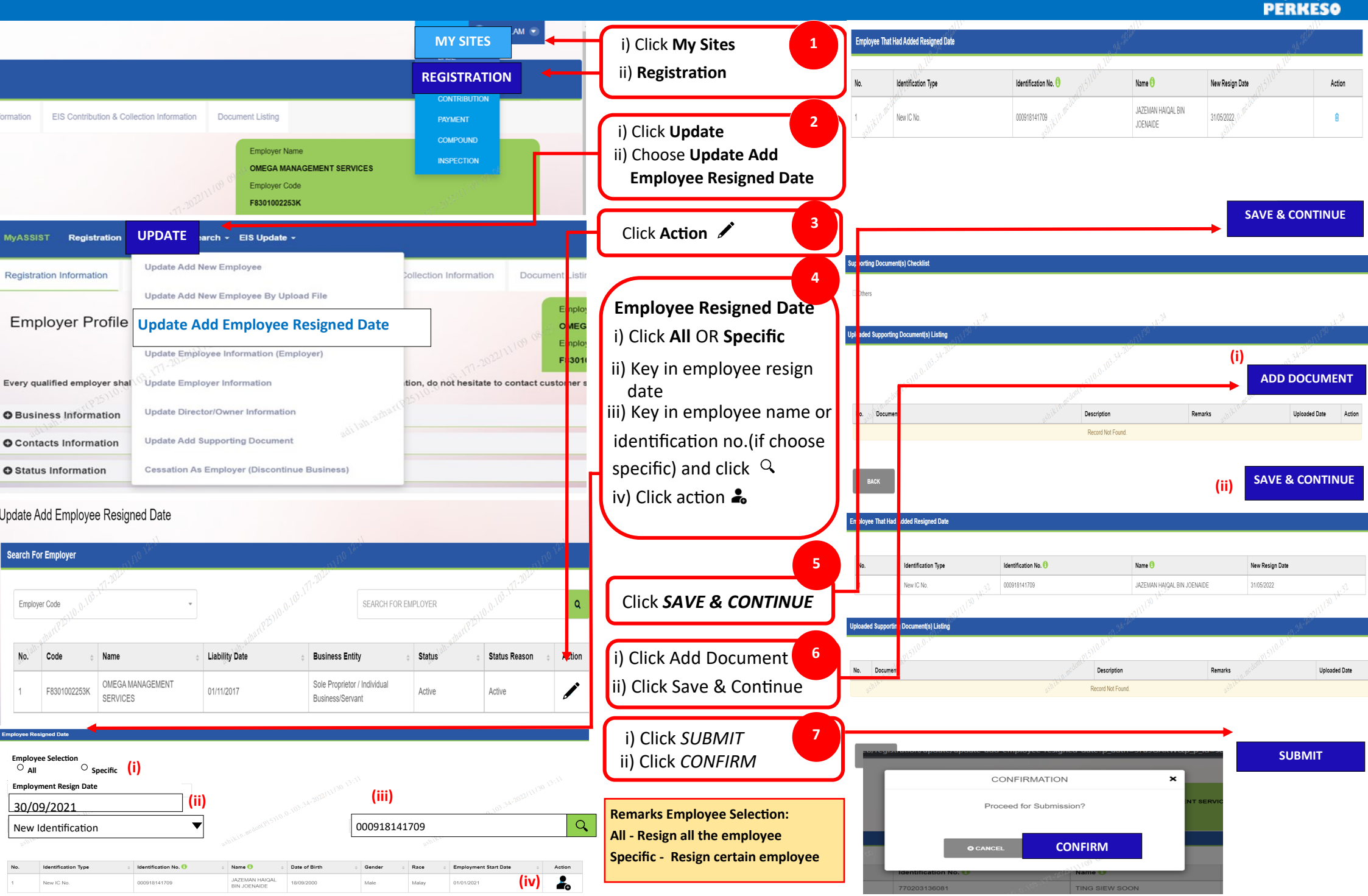